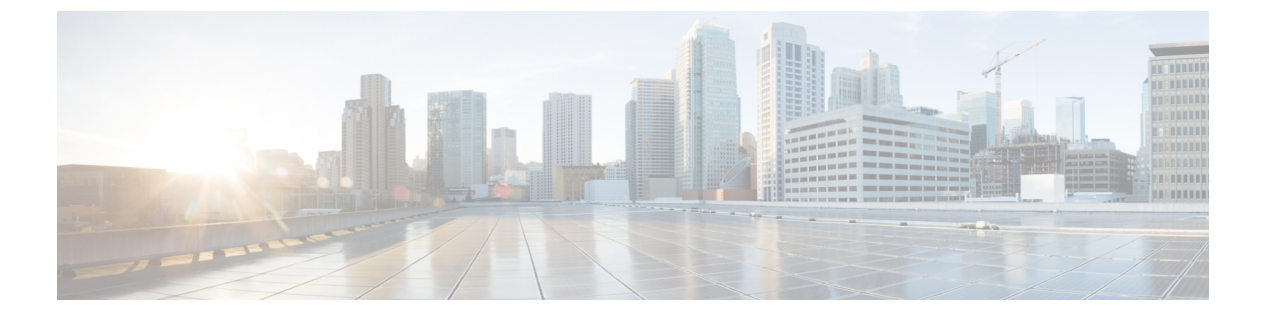

## **ISSU**の設定

- ISSU を実行するための前提条件 (1ページ)
- ISSU について (1 ページ)
- ・ISSUの実行に関する制約事項および注意事項(3ページ)
- 1ステップワークフローを使用したソフトウェアのアップグレード (3ページ)
- ・3 ステップワークフローを使用したソフトウェアのアップグレード(4ページ)
- ISSU のモニタリング (5 ページ)
- ISSU の機能情報 (6 ページ)

## ISSU を実行するための前提条件

In-Service Software Upgrade (ISSU) を実行する場合は、次の前提条件が適用されます。

- アクティブのスーパーバイザモジュール が新しい Cisco IOS XE イメージにアクセスできる。または、IOS XE イメージが事前にフラッシュにロードされている。
- デバイスが、インストールモードで実行されている。
- •ノンストップフォワーディング (NSF) を有効にする。

### ISSU について

ISSUは、ネットワークがパケットの転送を継続している間に、デバイス上の別のイメージに イメージをアップグレードするプロセスです。ISSUを活用することで、ネットワークを停止 させずにソフトウェアをアップグレードすることができます。イメージは、各パッケージが個 別にアップグレードされるインストールモードでアップグレードされます。

ISSUは、ソフトウェアのアップグレードとロールバックをサポートします。1つのステップまたは3つのステップで実行できます。

Cisco StackWise Virtual ソリューションは ISSU をサポートします。このソリューションは、1 つの仮想スイッチを形成するように互いに接続された2つのスイッチで構成されています。詳 細については、このマニュアルの「*Cisco StackWise Virtual* の設定」の章を参照してください。

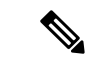

(注)

- ISSUは、スタンドアロンスイッチ上のデュアルスーパーバイザモジュール設定でサポートされています。
  - スイッチに Cisco StackWise Virtual が設定された場合、ISSU は単一のスーパーバイザモジュール設定でのみサポートされます。

### ISSUアップグレード

次のステップでは、ISSU を実行する際に従うプロセスについて説明します。

- 1. スタンバイスイッチとアクティブスイッチのに新しいイメージをコピーします。
- 2. ファイルを解凍し、アクティブスイッチとスタンバイスイッチの両方のにパッケージをコ ピーします。
- 3. スタンバイスイッチのにパッケージをインストールします。
- スタンバイスイッチのを再起動します。
   これで、スタンバイスイッチのが新しいソフトウェアにアップグレードされます。
- 5. アクティブスイッチのにパッケージをインストールします。
- アクティブスイッチのを再起動し、スタンバイを新しいアクティブスイッチのにスイッチ オーバーします。スイッチオーバー後、新しいスタンバイスイッチのは新しいソフトウェ アで起動します。新しいソフトウェアイメージが新しいアクティブスイッチのにすでにイ ンストールされているため、ISSU が完了します。

### ISSU アップグレード:3 ステップのワークフロー

このワークフローには、追加、アクティブ化、コミットの3つのステップがあります。アク ティブ化後、すべてのスイッチが新しいソフトウェアバージョンにアップグレードされます。 ただし、ソフトウェアは自動的にコミットされなるのではなく、install commit コマンドを使 用して手動で実行する必要があります。このアプローチの利点は、システムを以前のソフト ウェアバージョンにロールバックできることです。install abort-timer-stop または install commit コマンドを使用してロールバックタイマーを停止しない場合、システムは自動的にロールバッ クします。ロールバックタイマーが停止している場合は、新しいソフトウェアバージョンをデ バイス上で任意の期間実行してから、以前のバージョンにロールバックできます。

#### ISSU アップグレード:1ステップのワークフロー

このワークフローは1つのステップのみがあり、最適化に役立ちます。アップグレードは自動 的にコミットされるため、ロールバックできません。

ISSU リリースのサポートおよび推奨されるリリースの詳細については、「Technical References」 → 「In-Service Software Upgrade (ISSU)」を参照してください。

## ISSUの実行に関する制約事項および注意事項

- ISSUは、Stackwise Virtualの両方のスイッチがインストールモードで起動されている場合にのみサポートされます。(シャーシがバンドルモードで起動されている場合、ISSUはサポートされません)。
- ハードウェアとソフトウェアの同時アップグレードはサポートされていません。一度に実行できるアップグレード操作は1つだけです。
- ・メンテナンスウィンドウ内でアップグレードを実行することを推奨します。
- ・ISSU プロセスの実行中は、設定を変更しないでください。
- ISSU を使用したダウングレードはサポートされません。
- ISSU は、Cisco IOS XE Fuji 16.9.1 から Cisco IOS XE Fuji 16.9.2 へのアップグレードではサポートされていません。
- ISSU は、Cisco IOS XE Fuji 16.9.x から Cisco IOS XE Gibraltar 16.10.x または Cisco IOS XE Gibraltar 16.11.x へのアップグレードではサポートされていません。これは、シングルスーパーバイザモジュールとデュアル スーパーバイザモジュールの両方のセットアップに適用されます。
- Cisco IOS XE Fuji 16.9.x から Cisco IOS XE Gibraltar 16.12.x への ISSU の実行時、OSPFv3 で interface-id snmp-if-index コマンドが設定されていないとパケット損失が発生する可能性 があります。ISSU を実行する際は、メンテナンス期間中かデバイスをネットワークから 分離(メンテナンスモード機能を使用)した後、事前に interface-id snmp-if-index コマン ドを設定しておいてください。

## 1ステップワークフローを使用したソフトウェアのアッ プグレード

始める前に

- デバイスは、インストールモードで起動する必要があります。
- SVL が起動していることを確認します。

|       | コマンドまたはアクション                                                                     | 目的                                                                                                    |
|-------|----------------------------------------------------------------------------------|----------------------------------------------------------------------------------------------------|
| ステップ1 | enable<br>例:<br>Switch> enable                                                   | 特権 EXEC モードを有効にします。パ<br>スワードを入力します(要求された場<br>合)。                                                                                                    |
| ステップ2 | install add file { ftp:   tftp:   flash:   disk:<br>*.bin } activate issu commit | 両方のスイッチへのイメージのダウン<br>ロードとパッケージへの拡張、手順に<br>従った各スイッチのアップグレードな<br>ど、すべてのアップグレード手順のシー<br>ケンスを自動化します。<br>(注) このコマンドは、スイッチが<br>バンドルイメージを使用して<br>起動された場合にエラーをス |

### 手順

# **3**ステップワークフローを使用したソフトウェアのアッ プグレード

### 始める前に

- デバイスは、インストールモードでブートする必要があります。
- •SVL が起動していることを確認します。

### 手順

|       | コマンドまたはアクション                                     | 目的                      |
|-------|--------------------------------------------------|-------------------------|
| ステップ1 | enable                                           | 特権 EXEC モードを有効にします。パ    |
|       | 例:                                               | スワードを入力します(要求された場<br> \ |
|       | Switch> <b>enable</b>                            |                         |
| ステップ2 | install add file { ftp:   tftp:   flash:   disk: | このコマンドは、イメージをブートフ       |
|       | *.bin }                                          | ラッシュにダウンロードし、両方のス       |
|       | 例:                                               | イッテので展開します。             |
|       | Switch# install add file ftp:file.bin            |                         |
| ステップ3 | install activate issu                            | このコマンドを実行すると、次の一連の      |
|       | 例:                                               | イベントが発生します。             |

|       | コマンドまたはアクション                                   | 目的                                                                                                    |  |
|-------|------------------------------------------------|----------------------------------------------------------------------------------------------------|--|
|       | Switch# <b>install activate issu</b>           | <ol> <li>ロールバックタイマーが開始されま<br/>す。ロールバックタイマーが期限切<br/>れになると、システムは ISSU の開<br/>始前に同じステートにロールバック<br/>します。ロールバックタイマーは、<br/>install abort-timer stop コマンドを使<br/>用して停止できます。ISSU は、<br/>install abort issu コマンドを使用し<br/>てロールバックできます。</li> </ol> |  |
|       |                                                | <ol> <li>スタンバイスイッチのが新しいソフ<br/>トウェアでプロビジョニングされ、<br/>新しいソフトウェアバージョンでリ<br/>ロードされます。次に、アクティブ<br/>スイッチのに新しいソフトウェアが<br/>プロビジョニングされ、リロードさ<br/>れます。新しいイメージを持つスタ<br/>ンバイスイッチのがアクティブス<br/>イッチのスになり、古いアクティブ<br/>スイッチのがスタンバイになりま<br/>す。</li> </ol> |  |
|       |                                                | <ol> <li>この手順の最後に、両方のスイッチ<br/>のが新しいソフトウェアイメージで<br/>実行されます。</li> </ol>                                                                                                    |  |
| ステップ4 | install commit<br>例:<br>Switch# install commit | <ul> <li>commit コマンドは、必要なクリーン<br/>アップを実行し、新しいソフトウェアを<br/>永続的に有効にして(古いバージョンの<br/>ソフトウェアを削除して)、ロールバッ<br/>クタイマーを停止します。コミット後の<br/>再起動は、新しいソフトウェアで起動し<br/>ます。</li> <li>(注) このコマンドを使用すると、<br/>ロールバックは行われませ<br/>ん。</li> </ul>                 |  |

# ISSU のモニタリング

I

SatckWise Virtual で ISSU を確認するには、次の show コマンドを使用します。

| コマンド                     | 説明                                                                                   |
|--------------------------|--------------------------------------------------------------------------------------|
| show issu clients        | 現在の ISSU クライアント(つまり、ISSU で<br>サポートされているネットワーク アプリケー<br>ションとプロトコル)のリストを表示します。         |
| show issu message types  | 特定のクライアントでサポートされている<br>ISSUメッセージの形式、バージョン、サイズ<br>を表示します。                             |
| show issu negotiated     | メッセージバージョンまたはクライアント機<br>能に関して発生したネゴシエーションの結果<br>を表示します。                              |
| show issu sessions       | クライアントステータスが差し迫ったソフト<br>ウェアアップグレードと互換性があるかどう<br>かなど、特定のISSUクライアントに関する詳<br>細情報を表示します。 |
| show issu comp-matrix    | ISSU互換性マトリクスに関する情報を表示します。                                                            |
| show issu entities       | 1 つ以上の ISSU クライアント内のエンティ<br>ティに関する情報を表示します。                                          |
| show issu state [detail] | 現在の ISSU ステートを表示します。                                                                 |

## **ISSU**の機能情報

次の表に、このモジュールで説明した機能に関するリリース情報を示します。この表は、ソフ トウェア リリース トレインで各機能のサポートが導入されたときのソフトウェア リリースだ けを示しています。その機能は、特に断りがない限り、それ以降の一連のソフトウェアリリー スでもサポートされます。

プラットフォームのサポートおよびシスコ ソフトウェア イメージのサポートに関する情報を 検索するには、Cisco Feature Navigator を使用します。Cisco Feature Navigator にアクセスするに は、www.cisco.com/go/cfn に移動します。Cisco.com のアカウントは必要ありません。

| 機能名                                    | リリース                     | 機能情報                                                |
|----------------------------------------|--------------------------|-----------------------------------------------------|
| ISSU                                   | Cicso IOS XE Fuji 16.9.1 | この機能が導入されました。                                       |
| Cisco StackWise Virtual スイッ<br>チの ISSU | Cisco IOS XE Fuji 16.9.2 | この機能は、Cisco StackWise<br>Virtual スイッチで有効になり<br>ました。 |